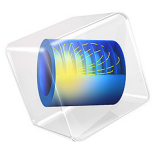

# White Pupil Échelle Spectrograph

# Introduction

An échelle spectrograph is capable of capturing the spectrum of a source over a large wavelength range at high resolving powers. Typical resolving powers would be  $R = \lambda/\Delta\lambda$  >> 10,000, where is  $\Delta\lambda$  a single resolution element centered on the wavelength  $\lambda$ . The 2-dimensional échelle spectral format (Figure 1) permits a very large spectral grasp. Visible light instruments are capable of covering the entire visible spectrum in a single exposure. High resolution échelle spectrographs are commonly used in astronomy for the analysis of stellar atmospheres and for precision Doppler velocimetry. Laboratory based instruments can be used for applications such as high throughput Raman spectroscopy.

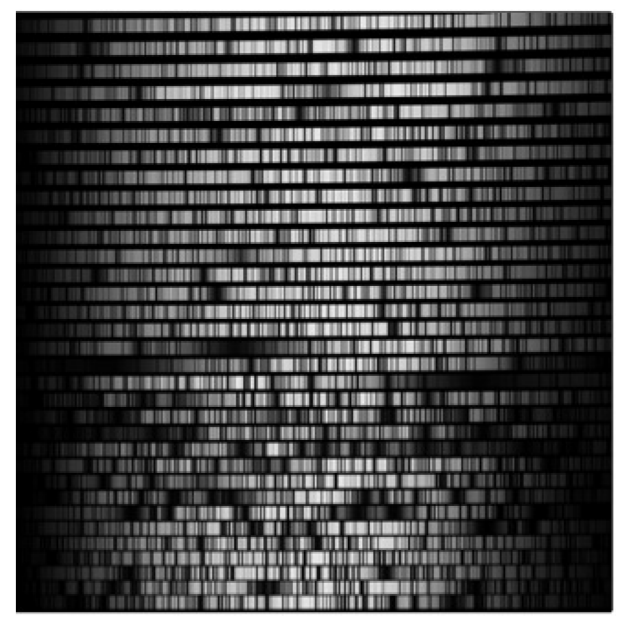

Figure 1: An example of a 2-dimensional échelle spectrum. The direction of échelle dispersion (short to long wavelengths) is left to right, and the cross-dispersion runs from bottom to top.

For an overview of the properties of échelle spectrographs see Ref. 1. This tutorial simulates an asymmetric 'white pupil' form of this instrument (Ref. 2). It makes use of several parts from the COMSOL Part Library and demonstrates the creation of a complex, fully parameterized geometry. Two **Grating** components are included, and two different uses of the **Diffraction Order** node are demonstrated.

In this simulation, the choice has been made to **Use relative order numbers** ( $\Delta m$ ) for the échelle grating. The absolute order number (m) will then be computed automatically based on the grating geometry and the specified blaze angle ( $\theta_B$ ). That is,

$$m = \operatorname{round}\left(\frac{2n_1d}{\lambda_0}\cos\gamma\sin\theta_{\rm B}\cos\theta\right) + \Delta m$$

where  $n_1$  is the incident refractive index for the wavelength  $\lambda_0$  and d is the grating line spacing. The in-plane and out-of-plane angles  $\gamma$  and  $\theta = \alpha - \theta_B$ , are determined from the grating geometry and the properties of the incident ray. That is,

$$\theta = -\operatorname{atan}\left(\frac{k_{\mathrm{p,in}}}{k_{\mathrm{n}}}\right) - \theta_{\mathrm{B}} ,$$

and

$$\gamma = -\operatorname{atan}\left(\frac{k_{\mathrm{p,out}}\cos\theta_{\mathrm{B}}}{k_{\mathrm{n}}}\right)$$

where  $k_n = \mathbf{k} \cdot \mathbf{n}_s$  is the component of the incoming wave vector  $\mathbf{k}$  in the direction of the grating normal  $\mathbf{n}_s$ , and  $k_{p,in}$  and  $k_{p,out}$  are the in-plane and out-of-plane components of the wave vector projected onto the grating surface ( $\mathbf{k}_p$ ). That is,

$$k_{\rm p,\,in} = \mathbf{k}_{\rm p} \cdot \mathbf{T}_{\rm g}$$
,

and

$$k_{\mathrm{p,\,out}} = \mathbf{k}_{\mathrm{p}} \cdot (\mathbf{n}_{\mathrm{s}} \times \mathbf{T}_{\mathrm{g}})$$
,

where  $\mathbf{T}_{g}$  is a unit vector on the grating surface pointing in the direction of periodicity.

# Model Definition

In order to simplify the creation of the model, the instrument geometry is created separately. The spectrograph parameters are therefore split between those required to create the geometry, and those that will be used to set up and complete the ray tracing simulation. In Table 1 the échelle spectrograph geometry parameters are given. These parameters are grouped in the **Parameters 1: Geometry** node together with the camera optical prescription. Note that a parameter can be given either as a numeric value, or as an expression in terms of other parameters. The ability to define parameters as expressions is used extensively when creating the parameterized geometry sequence.

Detailed instructions for creating the geometry can be found in Appendix — Geometry Instructions. The spectrograph model incorporates a camera objective from another COMSOL Application Library example. Refer to the document Petzval Lens for further details.

| Parameter              | Expression                                     | Value                  | Description                            |
|------------------------|------------------------------------------------|------------------------|----------------------------------------|
| В                      | —                                              | 100.0 mm               | Collimated beam diameter               |
| $d_{ m mag}$           | _                                              | 2.0                    | White pupil demagnification constant   |
| $f_1$                  | _                                              | 800.0 mm               | Primary mirror focal length            |
| $f_2$                  | $f_1/d_{\rm mag}$                              | $400.0 \; \mathrm{mm}$ | Secondary mirror focal length          |
| $f_{\rm clear}$        | _                                              | 0.95                   | Mirror clear aperture fraction         |
| $d_{0,\mathrm{OAP},1}$ | _                                              | $185.0 \; \mathrm{mm}$ | Full diameter of primary mirror        |
| $d_{\mathrm{c,OAP,1}}$ | $f_{\text{clear}} \times d_{0, \text{OAP. 1}}$ | $175.8 \mathrm{~mm}$   | Clear diameter of primary mirror       |
| $T_{\rm c,OAP,1}$      | d <sub>0, OAP, 1</sub> /6                      | 30.8 mm                | Center thickness of primary mirror     |
| $d_{0,\mathrm{OAP},2}$ | _                                              | $125.0 \; \mathrm{mm}$ | Full diameter of secondary mirror      |
| $d_{\mathrm{c,OAP,2}}$ | $f_{\text{clear}} \times d_{0, \text{OAP.2}}$  | 118.8 mm               | Clear diameter of secondary mirror     |
| $T_{ m c,OAP,2}$       | d <sub>0, OAP, 2</sub> /6                      | 20.8 mm                | Center thickness of secondary mirror   |
| $\theta_{i}$           | _                                              | 7.5°                   | Off axis paraboloid angle              |
| $d_{\mathrm{x},1}$     | $f_1 \tan \theta_i$                            | $105.3 \mathrm{\ mm}$  | Entrance pupil off axis distance       |
| $d_{\mathrm{x},2}$     | $f_2 \tan \theta_i$                            | $52.7 \mathrm{\ mm}$   | Exit pupil off axis distance           |
| $d_{\rm x,1,nom}$      | $d_{\rm x, 1} - f_1 \tan(2\gamma_{\rm ech})$   | 123.5                  | Primary mirror off axis distance       |
| $d_{\rm x,2,nom}$      | $d_{x,2}$ + $f_1 \tan(2\gamma_{ech})$          | $34.5 \; \mathrm{mm}$  | Secondary mirror off axis distance     |
| R <sub>num</sub>       | —                                              | 4.0                    | Échelle grating "R-number"             |
| $\theta_{\rm B}$       | $\operatorname{atan}(R_{\operatorname{num}})$  | 75.96°                 | Échelle grating blaze angle            |
| $\gamma_{\rm ech}$     | —                                              | -0.65°                 | Échelle grating out of plane angle     |
| $W_{\rm ech}$          | $1.05 \times B$                                | $105.0 \; \mathrm{mm}$ | Échelle grating width                  |
| $D_{ m ech}$           | $R_{\rm num} \times W_{\rm ech}$               | $420.0 \ \mathrm{mm}$  | Échelle grating depth                  |
| $H_{\rm ech}$          | $D_{\rm ech}/10$                               | $42.0 \; \mathrm{mm}$  | Échelle grating height                 |
| $\lambda_{xdp}$        | —                                              | $525.0 \; \mathrm{nm}$ | Cross disp. grating central wavelength |
| $T_{\rm xdp}$          | _                                              | 725.0 /mm              | Cross disp. grating line frequency     |
| $\sigma_{xdp}$         | $1/T_{\rm xdp}$                                | 1.379 μm               | Cross disp. grating line spacing       |
| $\theta_{xdp}$         | $asin(\lambda_{xdp}/(2 \times \sigma_{xdp}))$  | 10.97°                 | Cross disp. grating blaze angle        |
| $W_{\mathrm{xdp}}$     | $1.50 \times B/d_{\rm mag}$                    | 75.0 mm                | Cross disp. grating width              |
| $D_{\mathrm{xdp}}$     | $1.25 \times B/d_{\rm mag}$                    | $62.5 \mathrm{~mm}$    | Cross disp. grating depth              |
| $H_{\rm xdp}$          | $W_{\rm xdp}/10$                               | 7.5 mm                 | Cross disp. grating height             |
| $Z_{\mathrm{xdp}}$     | _                                              | -75.0                  | Cross disp. grating displacement       |

TABLE I: WHITE PUPIL ECHELLE SPECTROGRAPH GEOMETRY PARAMETERS.

Table 2 lists the remaining model parameters. These are found in the **Parameters 2: General** node. As noted above, the échelle **Grating** feature is set to **Use relative order numbers**. Therefore, the polychromatic wavelength distribution can be specified using a **List of values** without needing to also specify the diffraction order number. This is done in the **Vacuum Wavelength** section of the **Release from Point** feature. The list can span any wavelength range. The absolute order for a given wavelength will be computed such that it is within the free spectral range centered on the blaze wavelength for that order.<sup>1</sup>

| Parameter          | Expression                                    | Value                | Description                              |
|--------------------|-----------------------------------------------|----------------------|------------------------------------------|
| $N_{ m hex}$       | _                                             | 10                   | Number of hexapolar rings per wavelength |
| Input optical      | axis definitions:                             |                      |                                          |
| x <sub>i</sub>     | $\sin\theta_i$                                | 0.130526             | Input optical axis, x-component          |
| $y_{i}$            | _                                             | 0                    | Input optical axis, y-component          |
| $z_{i}$            | $\cos \theta_i$                               | 0.991449             | Input optical axis, z-component          |
| F                  | $f_1/B$                                       | 8.0                  | Input focal ratio                        |
| NA                 | 0.5/F                                         | 0.0625               | Input numerical aperture                 |
| Remaining éc       | chelle grating definitions:                   |                      |                                          |
| $T_{\rm ech}$      | _                                             | 31.6 /mm             | Échelle grating line frequency           |
| $\sigma_{\rm ech}$ | $1/T_{\rm ech}$                               | $31.646~\mu\text{m}$ | Échelle grating line spacing             |
| Wavelength         | and order definitions:                        |                      |                                          |
| πλ                 | $2\sigma_{ech}\cos\gamma_{ech}\sin\theta_{B}$ | 61,397.473 nm        | Order number times wavelength            |
| $\lambda_{\min}$   | _                                             | 450.0 nm             | Nominal minimum wavelength               |
| $\lambda_{max}$    | _                                             | 600.0 nm             | Nominal maximum wavelength               |
| $m_{\rm max}$      | round( $m\lambda/\lambda_{\min}$ )            | 136                  | Maximum order number                     |
| $m_{\min}$         | round( $m\lambda/\lambda_{max}$ )             | 102                  | Minimum order number                     |
| $m_{ m mid}$       | $(m_{\rm max} + m_{\rm min})/2 + 2$           | 117                  | Middle order number                      |

TABLE 2: WHITE PUPIL ECHELLE SPECTROGRAPH MODEL PARAMETERS.

<sup>1.</sup> Note that this model uses three release features for convenience only. That is, this limits the complexity of the expression that is placed in the List of values.

# Results and Discussion

The full geometry sequence (including the scaled Petzval Lens) can be seen in Figure 2. As noted above, the spectrograph geometry is fully parameterized, and hence the model can be adjusted using the globally defined parameters.

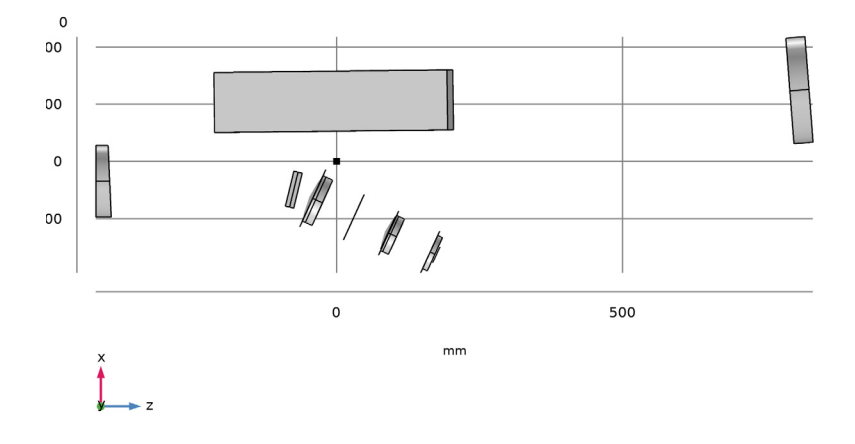

Figure 2: The White Pupil Échelle Spectrograph geometry sequence.

In this simulation, a ray trace is performed over three échelle orders, with 5 wavelengths in each order. The resulting ray diagrams can be seen in Figure 3 and Figure 4. In these ray traces only the marginal rays are traced from the entrance slit. This allows the spectrograph's geometry (including clear aperture parameters) to be verified.

In Figure 5 the location of each wavelength on the image plane is plotted. This "échelle diagram" can in principle be extended to include as many wavelengths and orders as necessary.

The monochromatic spot diagrams can be seen in Figure 6. Note that the objective lens has not been fully optimized to account for the cylindrical field curvature that is present in a spectrograph of this type.

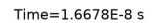

Time=1.6678E-8 s

Ray trajectories Surface: (1)

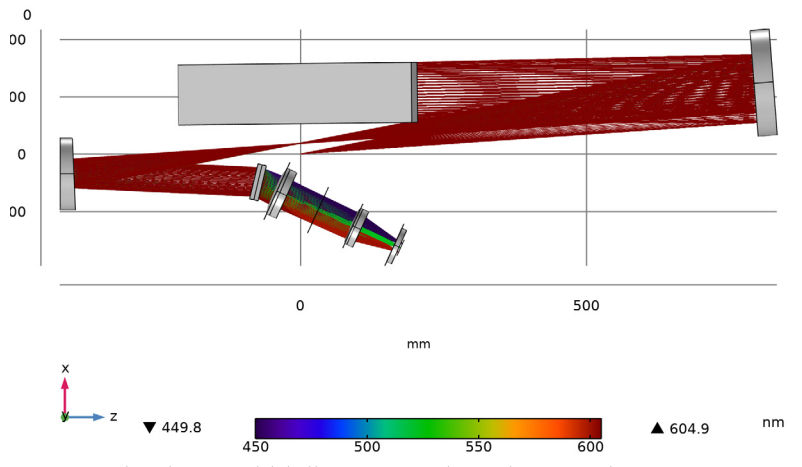

Figure 3: The white pupil échelle spectrograph ray diagram plane view.

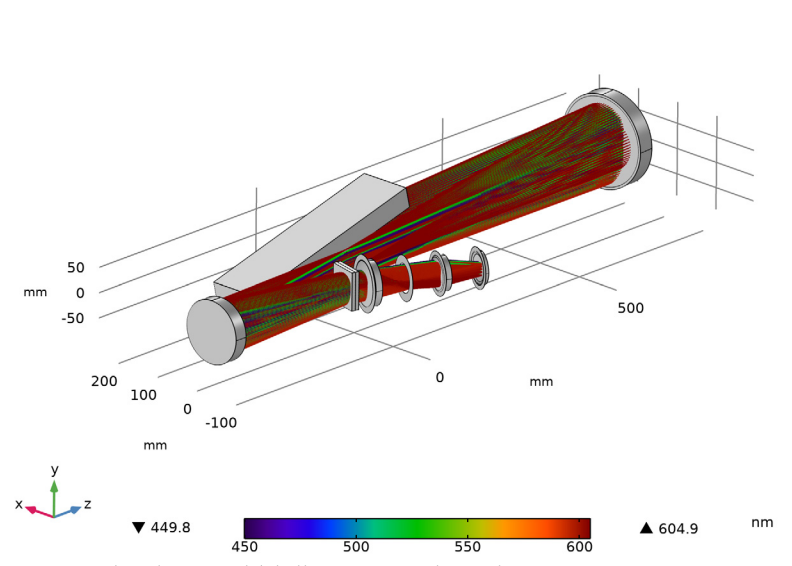

Ray trajectories Surface: (1)

Figure 4: The white pupil échelle spectrograph ray diagram 3D view.

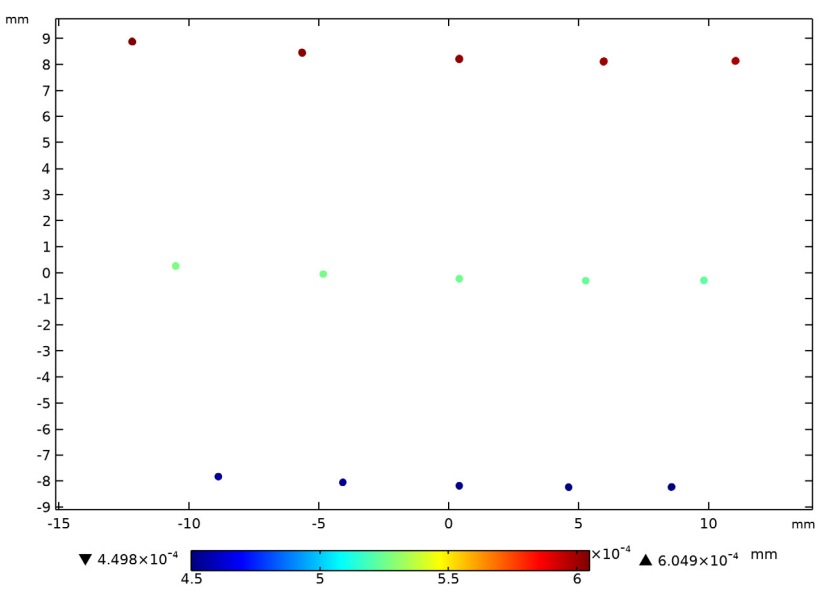

Figure 5: The échelle diagram. The primary (échelle) dispersion runs from right to left, while the cross-dispersion direction goes from bottom to top.

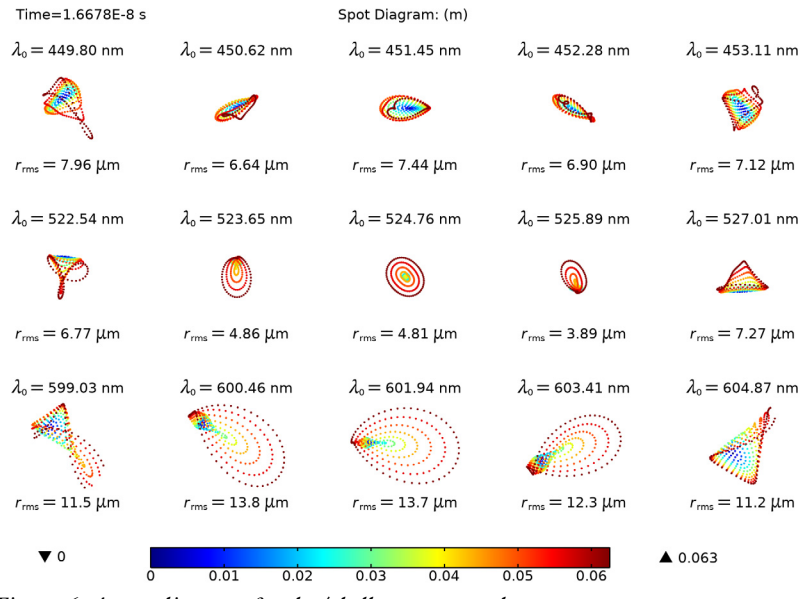

Figure 6: A spot diagram for the échelle spectrograph.

# References

1. D. Schroeder. *Astronomical Optics*. Second Edition. San Diego, CA, USA: Academic Press, 2000.

2. R.G. Gratton, R.K. Bhatia, and A. Cavazza, "High-resolution spectrograph for the Galileo National Telescope", *SPIE*, vol. 2198, pp. 309–316, 1994.

Application Library path: Ray\_Optics\_Module/
Spectrometers\_and\_Monochromators/white\_pupil\_echelle\_spectrograph

# Modeling Instructions

From the File menu, choose New.

## NEW

In the New window, click Model Wizard.

# MODEL WIZARD

I In the Model Wizard window, click 间 3D.

- 2 In the Select Physics tree, select Optics>Ray Optics>Geometrical Optics (gop).
- 3 Click Add.
- 4 Click 🔿 Study.
- 5 In the Select Study tree, select Preset Studies for Selected Physics Interfaces>Ray Tracing.
- 6 Click **M** Done.

# GLOBAL DEFINITIONS

Load the global parameters for the échelle spectrograph from a text file. Additional parameters will be added when the geometry sequence is inserted in the following section.

Parameters 1: Geometry

- I In the Model Builder window, under Global Definitions click Parameters I.
- 2 In the Settings window for Parameters, type Parameters 1: Geometry in the Label text field.

# Parameters 2: General

I In the Home toolbar, click Pi Parameters and choose Add>Parameters.

- 2 In the Settings window for Parameters, type Parameters 2: General in the Label text field.
- 3 Locate the Parameters section. Click 📂 Load from File.
- 4 Browse to the model's Application Libraries folder and double-click the file white\_pupil\_echelle\_spectrograph\_params.txt.

## COMPONENT I (COMPI)

- I In the Model Builder window, click Component I (compl).
- 2 In the Settings window for Component, locate the General section.
- **3** Find the **Mesh frame coordinates** subsection. From the **Geometry shape function** list, choose **Cubic Lagrange**. The ray tracing algorithm used by the Geometrical Optics interface computes the refracted ray direction based on a discretized geometry via the underlying finite element mesh. A cubic geometry shape order would usually introduce less discretization error compared to quadratic.

# WHITE PUPIL ÉCHELLE SPECTROGRAPH GEOMETRY SEQUENCE

Insert the prepared geometry sequence from file. You can read the instructions for creating the geometry in the appendix. Following insertion, the full set of parameter definitions will be available in the **Parameters** node.

- I In the Model Builder window, under Component I (compl) click Geometry I.
- 2 In the Settings window for Geometry, type White Pupil Échelle Spectrograph Geometry Sequence in the Label text field.
- 3 In the Geometry toolbar, click Insert Sequence.
- **4** Browse to the model's Application Libraries folder and double-click the file white\_pupil\_echelle\_spectrograph\_geom\_sequence.mph.
- 5 In the Insert Sequence from File dialog box, click OK.
- 6 Right-click Component I (comp1)>White Pupil Échelle Spectrograph Geometry Sequence and choose Build All Objects.
- 7 Click the **1** Orthographic Projection button in the Graphics toolbar.
- 8 Click the ZX Go to ZX View button in the Graphics toolbar.
- 9 Click the Zoom Extents button in the Graphics toolbar. Orient the view to place the *z*-axis (optical axis) horizontal and the *y*-axis vertical. Compare the resulting geometry to Figure 2.

#### ADD MATERIAL

- I In the Home toolbar, click 🙀 Add Material to open the Add Material window.
- 2 Go to the Add Material window.
- 3 In the tree, select Optical>Glasses>Optical Glass: Schott>Schott N-BK7®.
- 4 Click Add to Component in the window toolbar.
- 5 In the tree, select Optical>Glasses>Optical Glass: Ohara>Ohara S-BAH32.
- 6 Click Add to Component in the window toolbar.
- 7 In the tree, select Optical>Glasses>Optical Glass: Schott>Schott N-SK2.
- 8 Click Add to Component in the window toolbar.
- 9 In the tree, select Optical>Glasses>Optical Glass: Schott>Schott N-SF5.
- **IO** Click **Add to Component** in the window toolbar.
- II In the tree, select Built-in>Silica glass.
- 12 Click Add to Component in the window toolbar.
- 13 In the Home toolbar, click 🙀 Add Material to close the Add Material window.

#### MATERIALS

#### Schott N-BK7® (mat1)

- I In the Model Builder window, under Component I (compl)>Materials click Schott N-BK7® (matl).
- 2 In the Settings window for Material, locate the Geometric Entity Selection section.
- 3 From the Selection list, choose Lens Material I.

# Ohara S-BAH32 (mat2)

- I In the Model Builder window, click Ohara S-BAH32 (mat2).
- 2 In the Settings window for Material, locate the Geometric Entity Selection section.
- **3** From the Selection list, choose Lens Material **2**.

#### Schott N-SK2 (mat3)

- I In the Model Builder window, click Schott N-SK2 (mat3).
- 2 In the Settings window for Material, locate the Geometric Entity Selection section.
- **3** From the Selection list, choose Lens Material **3**.

#### Schott N-SF5 (mat4)

- I In the Model Builder window, click Schott N-SF5 (mat4).
- 2 In the Settings window for Material, locate the Geometric Entity Selection section.

# 3 From the Selection list, choose Lens Material 4.

#### Silica glass (mat5)

- I In the Model Builder window, click Silica glass (mat5).
- 2 In the Settings window for Material, locate the Geometric Entity Selection section.
- 3 From the Selection list, choose Grating Material.

# **GEOMETRICAL OPTICS (GOP)**

- I In the Model Builder window, under Component I (compl) click Geometrical Optics (gop).
- 2 In the Settings window for Geometrical Optics, locate the Domain Selection section.
- **3** From the **Selection** list, choose **All Refracting**. The refracting elements were selected when the geometry sequence was created.
- 4 Locate the Ray Release and Propagation section. From the Wavelength distribution of released rays list, choose Polychromatic, specify vacuum wavelength.
- 5 In the Maximum number of secondary rays text field, type 0.
- **6** Select the **Use geometry normals for ray-boundary interactions** check box. In this simulation, the geometry normals are used to apply the boundary conditions on all refracting surfaces. This is appropriate for the highest accuracy ray traces in single-physics simulations, where the geometry is not deformed.
- 7 Locate the Material Properties of Exterior and Unmeshed Domains section. From the Optical dispersion model list, choose Absolute vacuum. In this simulation we assume that the spectrograph is entirely in vacuum.

The following variables are used during postprocessing.

- 8 Locate the Additional Variables section. Select the Compute optical path length check box.
- **9** Select the **Count reflections** check box.
- **IO** Select the **Store ray status data** check box.

Medium Properties 1

- I In the Model Builder window, under Component I (compl)>Geometrical Optics (gop) click Medium Properties I.
- 2 In the Settings window for Medium Properties, locate the Medium Properties section.
- **3** From the Refractive index of domains list, choose Get dispersion model from material.

#### Material Discontinuity I

I In the Model Builder window, click Material Discontinuity I.

- 2 In the Settings window for Material Discontinuity, locate the Rays to Release section.
- **3** From the **Release reflected rays** list, choose **Never**. In this tutorial stray light is not being traced, so reflected rays will not be produced at any refracting surfaces.

Release From Entrance Slit: m\_max

- I In the Physics toolbar, click 🗁 Points and choose Release from Point.
- 2 In the Settings window for Release from Point, type Release From Entrance Slit: m\_max in the Label text field.
- **3** Locate the **Point Selection** section. From the **Selection** list, choose **Entrance Point**.
- 4 Locate the **Ray Direction Vector** section. From the **Ray direction vector** list, choose **Conical**.
- **5** From the **Conical distribution** list, choose **Hexapolar**.
- 6 In the N<sub>θ</sub> text field, type N\_hex. With N\_hex=10 331 rays will be released for each wavelength.
- 7 Specify the **r** vector as

| хi | x |
|----|---|
| уi | у |
| zi | z |

- **8** In the  $\alpha$  text field, type atan(NA). This is the half angle subtended by the numerical aperture (NA).
- 9 Locate the Vacuum Wavelength section. From the Distribution function list, choose List of values.
- 10 In the Values text field, type mlam/(m\_max+0.499) mlam/(m\_max+0.25) mlam/m\_max mlam/(m\_max-0.25) mlam/(m\_max-0.499). These wavelengths are all found in order m\_max. The release is duplicated below so that wavelengths from other orders can be more easily added. Because the grating feature uses relative order numbers, a ray trace over all wavelengths and order numbers can be performed in a single study.

Release From Entrance Slit: m\_mid

- I Right-click Release From Entrance Slit: m\_max and choose Duplicate.
- 2 In the Settings window for Release from Point, type Release From Entrance Slit: m\_mid in the Label text field.
- 3 Locate the Vacuum Wavelength section. In the Values text field, type mlam/(m\_mid+0.499) mlam/(m\_mid+0.25) mlam/m\_mid mlam/(m\_mid-0.25) mlam/(m\_mid-0.499).

#### Release From Entrance Slit: m\_min

- I Right-click Release From Entrance Slit: m\_mid and choose Duplicate.
- 2 In the Settings window for Release from Point, type Release From Entrance Slit: m\_min in the Label text field.
- 3 Locate the Vacuum Wavelength section. In the Values text field, type mlam/(m\_min+ 0.495) mlam/(m\_min+0.25) mlam/m\_min mlam/(m\_min-0.25) mlam/(m\_min- 0.495).

# Mirrors

- I In the Physics toolbar, click 🔚 Boundaries and choose Mirror.
- 2 In the Settings window for Mirror, type Mirrors in the Label text field.
- **3** Locate the **Boundary Selection** section. From the **Selection** list, choose **Mirrors**.

#### **Obstructions (Gratings and Mirrors)**

- I In the Physics toolbar, click 🔚 Boundaries and choose Wall.
- 2 In the Settings window for Wall, type Obstructions (Gratings and Mirrors) in the Label text field.
- **3** Locate the **Boundary Selection** section. From the **Selection** list, choose **Obstructions (Gratings and Mirrors)**.
- **4** Locate the **Wall Condition** section. From the **Wall condition** list, choose **Disappear**.

#### **Obstructions** (Camera)

- I In the Physics toolbar, click 🔚 Boundaries and choose Wall.
- 2 In the Settings window for Wall, type Obstructions (Camera) in the Label text field.
- **3** Locate the **Boundary Selection** section. From the **Selection** list, choose **Obstructions**.
- **4** Locate the **Wall Condition** section. From the **Wall condition** list, choose **Disappear**.

#### Échelle Grating

Define the échelle grating properties.

- I In the **Physics** toolbar, click **Boundaries** and choose **Grating**.
- 2 In the Settings window for Grating, type Échelle Grating in the Label text field.
- 3 Locate the Boundary Selection section. From the Selection list, choose Grating Surface (Échelle Grating).
- 4 Locate the Grating Orientation section. From the Direction of periodicity list, choose Parallel to reference edge.

- **5** Locate the **Reference Edge Selection** section. Select the **Content Activate Selection** toggle button.
- 6 Select Edge 182 only.
- **7** Locate the **Device Properties** section. Select the **Use relative order numbers** check box. The absolute order number will be computed automatically such that the wavelengths are diffracted within the blaze envelope.
- 8 From the Rays to release list, choose Reflected.
- **9** In the *d* text field, type sigma\_ech.
- **IO** In the  $\theta_B$  text field, type theta\_B.

## Cross Dispersion Grating

Define the cross dispersion grating properties.

- I In the Physics toolbar, click 🔚 Boundaries and choose Grating.
- 2 In the Settings window for Grating, type Cross Dispersion Grating in the Label text field.
- **3** Locate the **Boundary Selection** section. From the **Selection** list, choose **Grating Surface (Cross Dispersion Grating Entrance)**.
- 4 Locate the Grating Orientation section. From the Direction of periodicity list, choose Parallel to reference edge.
- **5** Locate the **Reference Edge Selection** section. Select the **IDE Activate Selection** toggle button.
- 6 Select Edge 117 only.
- 7 Locate the Device Properties section. From the Rays to release list, choose Transmitted.
- 8 In the *d* text field, type sigma\_xdp.

#### Diffraction Order (m = 0)

- In the Model Builder window, expand the Cross Dispersion Grating node, then click Diffraction Order (m = 0).
- 2 In the Settings window for Diffraction Order, locate the Device Properties section.
- 3 In the m text field, type 1. The cross dispersion grating is used in first order only.

#### Detector

- I In the Physics toolbar, click 📄 Boundaries and choose Wall.
- 2 In the Settings window for Wall, type Detector in the Label text field.
- 3 Locate the Boundary Selection section. From the Selection list, choose All (Image).

#### DEFINITIONS

# Union I

- I In the **Definitions** toolbar, click **Definition**.
- 2 In the Settings window for Union, locate the Geometric Entity Level section.
- **3** From the Level list, choose **Boundary**.
- 4 Locate the Input Entities section. Under Selections to add, click + Add.
- 5 In the Add dialog box, in the Selections to add list, choose Lens Exteriors,
   Exterior (Cross Dispersion Grating Entrance), and Exterior (Cross Dispersion Grating Exit).
- 6 Click OK.

# Union 2

- I In the **Definitions** toolbar, click 💾 **Union**.
- 2 In the Settings window for Union, locate the Geometric Entity Level section.
- **3** From the Level list, choose **Boundary**.
- 4 Locate the Input Entities section. Under Selections to add, click + Add.
- 5 In the Add dialog box, in the Selections to add list, choose Mirrors and Grating Surface (Échelle Grating).
- 6 Click OK.

# MESH I

Adjust the default mesh to improve the ray tracing accuracy.

- I In the Model Builder window, under Component I (compl) click Mesh I.
- 2 In the Settings window for Mesh, locate the Physics-Controlled Mesh section.
- 3 From the Element size list, choose Extremely fine.
- 4 Click 📗 Build All.

# STUDY I

# Step 1: Ray Tracing

- I In the Model Builder window, under Study I click Step I: Ray Tracing.
- 2 In the Settings window for Ray Tracing, locate the Study Settings section.
- **3** From the **Time-step specification** list, choose **Specify maximum path length**.
- 4 From the Length unit list, choose mm.
- **5** In the **Lengths** text field, type 0 5000. This path length is sufficient for all rays to reach the image plane.

6 In the **Home** toolbar, click **= Compute**.

# RESULTS

# Ray Diagram

In the following steps, a ray diagram is created with the rays colored according to wavelength. A surface plot is added to render the optical elements as opaque surfaces.

Ray Diagram

- I In the Model Builder window, under Results click Ray Trajectories (gop).
- 2 In the Settings window for 3D Plot Group, type Ray Diagram in the Label text field. The surface plot will be used to render the optical elements.
- 3 Locate the Color Legend section. Select the Show units check box.
- 4 Select the Show maximum and minimum values check box.
- 5 From the **Position** list, choose **Bottom**.
- 6 Click to expand the Number Format section. Select the Manual color legend settings check box.
- 7 In the **Precision** text field, type 4.

#### Ray Trajectories 1

- I In the Model Builder window, expand the Ray Diagram node, then click Ray Trajectories I.
- 2 In the Settings window for Ray Trajectories, locate the Extra Time Steps section.
- 3 From the Maximum number of extra time steps rendered list, choose All.

#### Color Expression 1

- I In the Model Builder window, expand the Ray Trajectories I node, then click Color Expression I.
- 2 In the Settings window for Color Expression, locate the Expression section.
- **3** In the **Expression** text field, type gop.lambda0.
- 4 From the Unit list, choose nm.
- 5 Locate the Coloring and Style section. From the Color table list, choose Spectrum.

#### Filter 1

- I In the Model Builder window, click Filter I.
- 2 In the Settings window for Filter, locate the Ray Selection section.
- 3 From the Rays to include list, choose Logical expression.

4 In the Logical expression for inclusion text field, type at(0,tan(gop.phic))>0.95\*NA. This will cause only the marginal rays to be rendered.

#### Surface 1

- I In the Model Builder window, right-click Ray Diagram and choose Surface.
- 2 In the Settings window for Surface, locate the Coloring and Style section.
- 3 From the Coloring list, choose Uniform.
- 4 From the Color list, choose Gray.

## Selection I

- I Right-click Surface I and choose Selection.
- 2 In the Settings window for Selection, locate the Selection section.
- 3 From the Selection list, choose Obstructions (Gratings and Mirrors).

# Transparency I

In the Model Builder window, right-click Surface I and choose Transparency.

# Surface 2

- I Right-click Surface I and choose Duplicate.
- 2 In the Settings window for Surface, locate the Coloring and Style section.
- **3** From the **Color** list, choose **Blue**.

#### Selection 1

- I In the Model Builder window, expand the Surface 2 node, then click Selection I.
- 2 In the Settings window for Selection, locate the Selection section.
- **3** From the **Selection** list, choose **Union I**.

#### Transparency 1

- I In the Model Builder window, click Transparency I.
- 2 In the Settings window for Transparency, locate the Transparency section.
- **3** In the **Transparency** text field, type **0.8**.

#### Surface 3

- I In the Model Builder window, under Results>Ray Diagram right-click Surface 2 and choose Duplicate.
- 2 In the Settings window for Surface, locate the Coloring and Style section.
- **3** From the **Color** list, choose **Custom**.

- 4 On Windows, click the colored bar underneath, or if you are running the crossplatform desktop — the **Color** button.
- 5 Click Define custom colors.
- 6 Set the RGB values to 189, 201, and 216, respectively.
- 7 Click Add to custom colors.
- 8 Click Show color palette only or OK on the cross-platform desktop.

#### Selection I

- I In the Model Builder window, expand the Surface 3 node, then click Selection I.
- 2 In the Settings window for Selection, locate the Selection section.
- **3** From the **Selection** list, choose **Union 2**.

#### Transparency I

- I In the Model Builder window, click Transparency I.
- 2 In the Settings window for Transparency, locate the Transparency section.
- **3** In the **Transparency** text field, type **0.2**.
- **4** In the **Ray Diagram** toolbar, click **O** Plot.
- 5 Click the Zoom Extents button in the Graphics toolbar. Compare the resulting image to Figure 3. Orient the view to match Figure 4 to show the all the rays.

## Échelle Diagram

In the following steps, an échelle diagram is created showing the ray positions in the image plane.

# Échelle Diagram

- I In the Home toolbar, click 🔎 Add Plot Group and choose 2D Plot Group.
- 2 In the Settings window for 2D Plot Group, type Échelle Diagram in the Label text field.
- 3 Click to expand the Title section. From the Title type list, choose None.
- **4** Locate the **Color Legend** section. Select the **Show maximum and minimum values** check box.
- 5 Select the Show units check box.
- 6 From the **Position** list, choose **Bottom**.
- 7 Click to expand the Number Format section. Select the Manual color legend settings check box.
- 8 In the Precision text field, type 4.

## Spot Diagram 1

- I In the Échelle Diagram toolbar, click More Plots and choose Spot Diagram.
- 2 In the Settings window for Spot Diagram, locate the Filters section.
- **3** Select the Filter by number of reflections check box.
- **4** In the associated text field, type 4.
- **5** Click to expand the **Focal Plane Orientation** section. From the **Transverse direction** list, choose **User defined**.
- **6** In the **x** text field, type **0**.
- 7 In the y text field, type 1.
- 8 Locate the Layout section. From the Spot arrangement list, choose Single plot.
- 9 Click to expand the Annotations section. Clear the Show spot size check box.
- 10 Locate the Coloring and Style section. Select the Radius scale factor check box.

#### Color Expression 1

- I Right-click Spot Diagram I and choose Color Expression.
- 2 In the Settings window for Color Expression, locate the Expression section.
- 3 In the **Expression** text field, type gop.lambda0.
- **4** In the **Échelle Diagram** toolbar, click **O** Plot.
- 5 Click the Zoom Extents button in the Graphics toolbar. Compare the resulting image to Figure 5.

## Spot Diagram

Next, create use the **Spot Diagram** to show the monochromatic spots on the image plane.

#### Spot Diagram

- I In the Home toolbar, click 📠 Add Plot Group and choose 2D Plot Group.
- 2 In the Settings window for 2D Plot Group, type Spot Diagram in the Label text field.
- **3** Locate the **Color Legend** section. Select the **Show maximum and minimum values** check box.
- **4** From the **Position** list, choose **Bottom**.
- 5 Locate the Number Format section. Select the Manual color legend settings check box.
- 6 In the **Precision** text field, type 4.

#### Spot Diagram 1

- I In the Spot Diagram toolbar, click More Plots and choose Spot Diagram.
- 2 In the Settings window for Spot Diagram, locate the Filters section.

- **3** Select the **Filter by number of reflections** check box.
- **4** In the associated text field, type 4.
- 5 Locate the Layout section. From the Spot arrangement list, choose Sort by wavelength.
- 6 From the Layout list, choose Rectangular grid.
- 7 In the Number of columns text field, type 5.
- 8 In the Tolerance text field, type 0.1[nm].
- 9 From the Origin location list, choose Average over area.
- 10 Locate the Annotations section. Select the Show wavelength check box.
- II In the Display precision text field, type 5.

Color Expression 1

- I Right-click Spot Diagram I and choose Color Expression.
- 2 In the Settings window for Color Expression, locate the Expression section.
- 3 In the **Expression** text field, type at(0,tan(gop.phic)). This is the numerical aperture at which each ray is released.
- 4 In the Spot Diagram toolbar, click 🗿 Plot.
- **5** Click the **Show Grid** button in the **Graphics** toolbar.
- 6 Click the Zoom Extents button in the Graphics toolbar. Compare the resulting image to Figure 6.

# Appendix — Geometry Instructions

The geometry of the white pupil échelle spectrograph includes the camera lens included in the COMSOL Application Library. Details of this model may be found in the document Petzval Lens.

From the File menu, choose New.

# NEW

In the New window, click Smooth Model Wizard.

#### MODEL WIZARD

- I In the Model Wizard window, click 间 3D.
- 2 Click **M** Done.

#### **GLOBAL DEFINITIONS**

The parameters used to define the échelle spectrograph geometry can be loaded from a file.

Parameters 1

- I In the Model Builder window, under Global Definitions click Parameters I.
- 2 In the Settings window for Parameters, locate the Parameters section.
- 3 Click 📂 Load from File.
- 4 Browse to the model's Application Libraries folder and double-click the file white\_pupil\_echelle\_spectrograph\_geom\_sequence\_params.txt.

# GEOMETRY I

Click the **Orthographic Projection** button in the **Graphics** toolbar.

# GLOBAL DEFINITIONS

In the Model Builder window, right-click Global Definitions and choose Geometry Parts> Part Libraries.

# PART LIBRARIES

- I In the Part Libraries window, select Ray Optics Module>3D>Mirrors> conic\_mirror\_off\_axis\_3d in the tree.
- 2 Click 🕞 Add to Model. This part is used for the primary and secondary mirrors within the white pupil relay.
- 3 In the Select Part Variant dialog box, select Specify clear aperture diameter and off axis distance in the Select part variant list.
- 4 Click OK.

Create a part to be used to define the diffraction gratings. This part includes selections that can be used in the final model to define the **Grating** properties.

# GRATING

- I In the Model Builder window, under Global Definitions right-click Geometry Parts and choose 3D Part.
- 2 In the Settings window for Part, type Grating in the Label text field.

3 Locate the Input Parameters section. In the table, enter the following settings:

| Name | Default expression | Value   | Description    |
|------|--------------------|---------|----------------|
| W    | 50[mm]             | 0.05 m  | Grating Width  |
| D    | 75[mm]             | 0.075 m | Grating Depth  |
| н    | 10[mm]             | 0.01 m  | Grating Height |

# Block I (blkI)

- I In the **Geometry** toolbar, click 🗍 Block.
- 2 In the Settings window for Block, locate the Size and Shape section.
- 3 In the Width text field, type W.
- **4** In the **Depth** text field, type D.
- **5** In the **Height** text field, type H.
- 6 Locate the Position section. From the Base list, choose Center.
- **7** In the **z** text field, type -H/2.

# All

- I In the Geometry toolbar, click 🐚 Selections and choose Explicit Selection.
- 2 In the Settings window for Explicit Selection, type All in the Label text field.
- 3 Select the object **blk1** only.

#### Exterior

- I In the Geometry toolbar, click 🐚 Selections and choose Explicit Selection.
- 2 In the Settings window for Explicit Selection, type Exterior in the Label text field.
- **3** Locate the **Entities to Select** section. From the **Geometric entity level** list, choose **Boundary**.
- 4 Select the object **blk1** only.

#### Grating Surface

- I In the Geometry toolbar, click 🔓 Selections and choose Explicit Selection.
- **2** In the **Settings** window for **Explicit Selection**, type Grating Surface in the **Label** text field.
- **3** Locate the **Entities to Select** section. From the **Geometric entity level** list, choose **Boundary**.
- 4 On the object **blk1**, select Boundary 4 only.

## Grating Obstruction

- I In the Geometry toolbar, click 👫 Selections and choose Difference Selection.
- **2** In the **Settings** window for **Difference Selection**, type Grating Obstruction in the **Label** text field.
- 3 Locate the Geometric Entity Level section. From the Level list, choose Boundary.
- 4 Locate the Input Entities section. Click + Add.
- 5 In the Add dialog box, select Exterior in the Selections to add list.
- 6 Click OK.
- 7 In the Settings window for Difference Selection, locate the Input Entities section.
- 8 Click + Add.
- 9 In the Add dialog box, select Grating Surface in the Selections to subtract list.
- IO Click OK.

# WHITE PUPIL ÉCHELLE GEOMETRY SEQUENCE

- I In the Model Builder window, under Component I (compl) click Geometry I.
- 2 In the Settings window for Geometry, type White Pupil Échelle Geometry Sequence in the Label text field.
- 3 Locate the Units section. From the Length unit list, choose mm.

#### Entrance Point

Start constructing the spectrograph geometry. First, create **Work Planes** to define the relationship between the various optical elements.

- I In the Geometry toolbar, click  $\bigoplus$  More Primitives and choose Point.
- 2 In the Settings window for Point, type Entrance Point in the Label text field.
- **3** Locate the **Selections of Resulting Entities** section. Select the **Resulting objects selection** check box. By default the entrance slit will be located at the origin.

# Échelle Grating

The échelle grating position is defined using several work planes.

# Pre Gamma Échelle Facet Tangent Plane

- I In the Geometry toolbar, click 📥 Work Plane.
- 2 In the Settings window for Work Plane, type Pre Gamma Échelle Facet Tangent Plane in the Label text field.
- **3** Click to expand the **Local Coordinate System** section. Locate the **Plane Definition** section. From the **Plane type** list, choose **Transformed**.

- 4 Find the **Displacement** subsection. In the **xw** text field, type dx\_1.
- 5 Find the Rotation subsection. From the Axis type list, choose xw-axis.
- 6 In the **Rotation angle** text field, type 90[deg]. This plane is only required to allow the correct interpretation of the subsequent gamma\_ech angle.

Post Gamma Échelle Facet Tangent Plane

- I In the Geometry toolbar, click 📥 Work Plane.
- 2 In the Settings window for Work Plane, type Post Gamma Échelle Facet Tangent Plane in the Label text field.
- 3 Locate the Plane Definition section. From the Plane type list, choose Transformed.
- 4 From the Work plane to transform list, choose Pre Gamma Échelle Facet Tangent Plane (wp1).
- 5 Find the Rotation subsection. In the Rotation angle text field, type gamma\_ech. This is the "out of plane" angle to ensure that the "intermediate slit" (formed after the second reflection from the primary mirror) is displaced from the entrance slit.

# Échelle Grating Normal Plane

- I In the Geometry toolbar, click 📥 Work Plane.
- 2 In the Settings window for Work Plane, type Échelle Grating Normal Plane in the Label text field.
- 3 Locate the Plane Definition section. From the Plane type list, choose Transformed.
- 4 From the Work plane to transform list, choose Post Gamma Échelle Facet Tangent Plane (wp2).
- 5 Find the Rotation subsection. From the Axis type list, choose xw-axis.
- 6 In the Rotation angle text field, type theta\_B-90. The échelle blaze angle is theta\_B.

## White Pupil

In this type of échelle spectrograph a "white pupil" is created at the location where the chief rays of all wavelengths in all orders most nearly intersect.

# White Pupil Plane

- I In the Geometry toolbar, click 📥 Work Plane.
- 2 In the Settings window for Work Plane, type White Pupil Plane in the Label text field.
- 3 Locate the Plane Definition section. From the Plane type list, choose Transformed.
- **4** Find the **Displacement** subsection. In the **xw** text field, type -dx\_2.
- 5 Find the Rotation subsection. From the Axis type list, choose yw-axis.

6 In the **Rotation angle** text field, type 4\*gamma\_ech. The rotation adjustment ensures that the central wavelength will be imaged onto the center of the image plane.

#### Cross Dsipersion

The plane of cross dispersion is defined with respect to the white pupil. In this example, the grating is oriented symmetrically between the **White Pupil** and **Camera** planes. That is, it bisects the angle formed by these two planes.

#### Cross Dispersion Plane

- I In the Geometry toolbar, click 📥 Work Plane.
- 2 In the Settings window for Work Plane, type Cross Dispersion Plane in the Label text field.
- 3 Locate the Plane Definition section. From the Plane type list, choose Transformed.
- 4 From the Work plane to transform list, choose White Pupil Plane (wp4).
- 5 Find the Displacement subsection. In the zw text field, type Z\_xdp. This displacement ensures that the white pupil is located inside the Petzval lens where it more nearly coincides with the stop.
- 6 Find the Rotation subsection. From the Axis type list, choose yw-axis.
- 7 In the Rotation angle text field, type -theta\_xdp.

#### Camera

This plane is used to orient the objective lens.

#### Camera Plane

- I In the Geometry toolbar, click 📥 Work Plane.
- 2 In the Settings window for Work Plane, type Camera Plane in the Label text field.
- 3 Locate the Plane Definition section. From the Plane type list, choose Transformed.
- 4 From the Work plane to transform list, choose Cross Dispersion Plane (wp5).
- 5 Find the Rotation subsection. From the Axis type list, choose yw-axis.
- 6 In the Rotation angle text field, type -theta\_xdp.

The following commands are used to create the optical elements using various **Part Instances**, each of which will be positioned using these **Work Planes**.

## Mirrors

Two off axis paraboloids are used, first to collimate the light from the entrance slit, and then subsequently, to relay the dispersed beam onto the location of the white pupil.

## Primary Mirror

I In the Geometry toolbar, click 🛆 Parts and choose Conic Mirror Off Axis 3D.

2 In the Settings window for Part Instance, type Primary Mirror in the Label text field.

3 Locate the Input Parameters section. In the table, enter the following settings:

| Name        | Expression | Value     | Description                                     |
|-------------|------------|-----------|-------------------------------------------------|
| R           | -2*f_1     | -1600 mm  | Radius of curvature (+convex/-<br>concave)      |
| k           | - 1        | -1        | Conic constant                                  |
| Tc          | Tc_0AP_1   | 30.833 mm | Center thickness                                |
| d0          | d0_0AP_1   | 185 mm    | Mirror full diameter                            |
| d_clear     | dc_0AP_1   | 175.75 mm | Clear aperture diameter                         |
| dx          | dx_1_nom   | 123.48 mm | Mirror off axis distance                        |
| nix         | 0          | 0         | Local optical axis, x-component                 |
| niy         | 0          | 0         | Local optical axis, y-component                 |
| niz         | 1          | I         | Local optical axis, z-component                 |
| nxx         | 1          | 1         | Mirror off axis direction, x component          |
| nxy         | 0          | 0         | Mirror off axis direction, y component          |
| nxz         | 0          | 0         | Mirror off axis direction, z component          |
| mtype       | 1          | I         | Mirror type (standard [0] or<br>standalone [1]) |
| show_vertex | 0          | 0         | Show mirror vertex (off [0] or on [1])          |
| n_extra_r   | 0          | 0         | Number of extra radial points                   |
| n_extra_a   | 0          | 0         | Number of extra azimuthal points                |

4 Locate the Position and Orientation of Output section. Find the Displacement subsection. In the zw text field, type f\_1.

Secondary Mirror

- I In the Geometry toolbar, click  $\bigwedge$  Parts and choose Conic Mirror Off Axis 3D.
- 2 In the Settings window for Part Instance, type Secondary Mirror in the Label text field.

| Name        | Expression | Value     | Description                                     |
|-------------|------------|-----------|-------------------------------------------------|
| R           | -2*f_2     | -800 mm   | Radius of curvature (+convex/-<br>concave)      |
| k           | - 1        | -1        | Conic constant                                  |
| Тс          | Tc_0AP_2   | 20.833 mm | Center thickness                                |
| 0Ь          | d0_0AP_2   | 125 mm    | Mirror full diameter                            |
| d_clear     | dc_0AP_2   | 118.75 mm | Clear aperture diameter                         |
| dx          | dx_2_nom   | 34.506 mm | Mirror off axis distance                        |
| nix         | 0          | 0         | Local optical axis, x-component                 |
| niy         | 0          | 0         | Local optical axis, y-component                 |
| niz         | - 1        | -1        | Local optical axis, z-component                 |
| nxx         | - 1        | -1        | Mirror off axis direction, x component          |
| nxy         | 0          | 0         | Mirror off axis direction, y component          |
| nxz         | 0          | 0         | Mirror off axis direction, z component          |
| mtype       | 0          | 0         | Mirror type (standard [0] or<br>standalone [1]) |
| show_vertex | 0          | 0         | Show mirror vertex (off [0] or on [1])          |
| n_extra_r   | 0          | 0         | Number of extra radial points                   |
| n_extra_a   | 0          | 0         | Number of extra azimuthal points                |

3 Locate the Input Parameters section. In the table, enter the following settings:

4 Locate the Position and Orientation of Output section. Find the Displacement subsection. In the zw text field, type -f\_2.

# Échelle and Cross Dispersion Gratings

The gratings are defined using the custom Grating part instance.

# Échelle Grating

- I In the Geometry toolbar, click  $\bigcirc$  Parts and choose Grating.
- 2 In the Settings window for Part Instance, type Échelle Grating in the Label text field.
- 3 Locate the Position and Orientation of Output section. Find the Coordinate system to match subsection. From the Work plane list, choose Échelle Grating Normal Plane (wp3).

| Name | Expression | Value  | Description    |
|------|------------|--------|----------------|
| W    | W_ech      | 105 mm | Grating Width  |
| D    | D_ech      | 420 mm | Grating Depth  |
| н    | H_ech      | 42 mm  | Grating Height |

4 Locate the Input Parameters section. In the table, enter the following settings:

Cross Dispersion Grating Entrance

I In the Geometry toolbar, click  $\land$  Parts and choose Grating.

- 2 In the **Settings** window for **Part Instance**, type Cross Dispersion Grating Entrance in the **Label** text field.
- 3 Locate the Input Parameters section. In the table, enter the following settings:

| Name | Expression | Value   | Description    |  |
|------|------------|---------|----------------|--|
| W    | W_xdp      | 75 mm   | Grating Width  |  |
| D    | D_xdp      | 62.5 mm | Grating Depth  |  |
| Н    | H_xdp      | 7.5 mm  | Grating Height |  |

4 Locate the Position and Orientation of Output section. Find the Coordinate system to match subsection. From the Work plane list, choose Cross Dispersion Plane (wp5).

**5** Find the **Rotation** subsection. In the **Rotation angle** text field, type **90**. This rotation ensures that the direction of cross dispersion is orthogonal to the échelle dispersion direction.

# Cross Dispersion Grating Exit

- I In the Geometry toolbar, click  $\land$  Parts and choose Grating.
- **2** In the **Settings** window for **Part Instance**, type Cross Dispersion Grating Exit in the **Label** text field.
- 3 Locate the Input Parameters section. In the table, enter the following settings:

| Name | Expression | Value   | Description    |
|------|------------|---------|----------------|
| W    | W_xdp      | 75 mm   | Grating Width  |
| D    | D_xdp      | 62.5 mm | Grating Depth  |
| н    | H_xdp      | 7.5 mm  | Grating Height |

- 4 Locate the Position and Orientation of Output section. Find the Coordinate system to match subsection. From the Take work plane from list, choose Cross Dispersion Grating Entrance (pi4).
- 5 Find the Rotation subsection. From the Axis type list, choose yw-axis.
- 6 In the Rotation angle text field, type 180.

# Petzval Lens Geometry Sequence

The objective lens used in the spectrograph can be inserted from file using a prepared geometry sequence. For detailed instructions on creating this geometry see the appendix of the **Petzval Lens** tutorial.

I In the Geometry toolbar, click insert Sequence.

2 Browse to the model's Application Libraries folder and double-click the file white\_pupil\_echelle\_spectrograph\_petzval\_lens\_geom\_sequence.mph.

Lens I (pi6)

- I In the Model Builder window, click Lens I (pi6).
- **2** In the **Settings** window for **Part Instance**, locate the **Position and Orientation of Output** section.
- 3 Find the Coordinate system to match subsection. From the Work plane list, choose Camera Plane (wp6).
- 4 Find the **Displacement** subsection. In the **zw** text field, type 30[mm].

# Scale I (scal)

Scale the Petzval Lens by a factor of 1.50 to increase the focal length from 100 mm to 150 mm.

- I In the Geometry toolbar, click 💭 Transforms and choose Scale.
- 2 Select the objects pil0, pil1, pil2, pil3, pil4, pil5, pi6, pi7, pi8, and pi9 only. These objects are the lenses and apertures that form the Petzval lens. It is also possible to use the **Paste Selection** button to manually enter the list of object tags.
- 3 In the Settings window for Scale, locate the Scale Factor section.
- 4 In the Factor text field, type 1.50.
- 5 Locate the Coordinate System section. From the Take work plane from list, choose Lens I (pi6).

# GLOBAL DEFINITIONS

Next, adjust a selection of the Petzval Lens geometry parameters. First, change the diameter of the Petzval Lens stop (d1\_S). This accounts for the fact that the spectrograph's

white pupil is not precisely located at this nominal location. We also adjust the position and curvature of the field flattening lens in order to minimize the RMS spot radius across the entire spectral format.

Parameters 1

I In the Model Builder window, under Global Definitions click Parameters I.

2 In the Settings window for Parameters, locate the Parameters section.

**3** In the table, enter the following settings:

| Name | Expression  | Value       | Description                                  |
|------|-------------|-------------|----------------------------------------------|
| d1_S | 37.5[mm]    | 0.0375 m    | Stop clear diameter<br>(adjusted)            |
| T_5  | 46.819[mm]  | 0.046819 m  | L4 to L5 spacing (adjusted)                  |
| R1_6 | -51.791[mm] | -0.051791 m | L5, surface 1 radius of curvature (adjusted) |
| T_6  | 1.900[mm]   | 0.0019 m    | L5 to detector spacing (adjusted)            |

# WHITE PUPIL ÉCHELLE GEOMETRY SEQUENCE

Add the aperture stop selection to the rest of the camera obstructions.

Stop (pi8)

- In the Model Builder window, under Component I (compl)>
   White Pupil Échelle Geometry Sequence click Stop (pi8).
- 2 In the Settings window for Part Instance, click to expand the Boundary Selections section.
- **3** In the table, enter the following settings:

| Name | Кеер | Physics | Contribute to |
|------|------|---------|---------------|
| All  |      |         | Obstructions  |

Image (pi12)

Resize the focal plane to match the expected spectrum and modify the selection.

- I In the Model Builder window, click Image (pil2).
- 2 In the Settings window for Part Instance, locate the Input Parameters section.

**3** In the table, enter the following settings:

| Name | Expression | Value | Description   |
|------|------------|-------|---------------|
| w0   | 20[mm]     | 20 mm | Width, outer  |
| h0   | 20[mm]     | 20 mm | Height, outer |

4 Locate the **Boundary Selections** section. In the table, enter the following settings:

| Name | Кеер         | Physics      | Contribute to |
|------|--------------|--------------|---------------|
| All  | $\checkmark$ | $\checkmark$ | None          |

5 In the Geometry toolbar, click 🟢 Build All.

- 6 Click the X Go to ZX View button in the Graphics toolbar.
- 7 Click the 2000 Extents button in the Graphics toolbar. Orient the view to place the optical axis (*z*-axis) horizontal and the *y*-axis vertical. Compare the resulting image to Figure 2.

# **Cumulative Selections**

Create a series of cumulative selections that can be used in the final ray tracing model.

#### Mirrors

- I In the Model Builder window, right-click Cumulative Selections and choose Cumulative Selection.
- 2 In the Settings window for Selection, type Mirrors in the Label text field.

## **Obstructions (Gratings and Mirrors)**

- I In the Model Builder window, right-click Cumulative Selections and choose Cumulative Selection.
- 2 In the **Settings** window for **Selection**, type Obstructions (Gratings and Mirrors) in the **Label** text field.

#### Grating Material

- I Right-click Cumulative Selections and choose Cumulative Selection.
- 2 In the Settings window for Selection, type Grating Material in the Label text field.

Now, apply these selections.

#### Primary Mirror (pil)

- I In the Model Builder window, click Primary Mirror (pil).
- 2 In the Settings window for Part Instance, locate the Boundary Selections section.

**3** In the table, enter the following settings:

| Name                | Кеер | Physics      | Contribute to                          |
|---------------------|------|--------------|----------------------------------------|
| Mirror surface      |      |              | Mirrors                                |
| Mirror obstruction  |      | $\checkmark$ | Obstructions (Gratings and<br>Mirrors) |
| Mirror rear surface |      | $\checkmark$ | Obstructions (Gratings and<br>Mirrors) |
| Mirror edges        |      | $\checkmark$ | Obstructions (Gratings and Mirrors)    |

Secondary Mirror (pi2)

I In the Model Builder window, click Secondary Mirror (pi2).

2 In the Settings window for Part Instance, locate the Boundary Selections section.

**3** In the table, enter the following settings:

| Name                | Кеер | Physics      | Contribute to                       |
|---------------------|------|--------------|-------------------------------------|
| Mirror surface      |      |              | Mirrors                             |
| Mirror obstruction  |      | $\checkmark$ | Obstructions (Gratings and Mirrors) |
| Mirror rear surface |      | $\checkmark$ | Obstructions (Gratings and Mirrors) |
| Mirror edges        |      | $\checkmark$ | Obstructions (Gratings and Mirrors) |

Échelle Grating (pi3)

- I In the Model Builder window, click Échelle Grating (pi3).
- 2 In the Settings window for Part Instance, locate the Boundary Selections section.
- **3** In the table, enter the following settings:

| Name                | Кеер         | Physics      | Contribute to                       |
|---------------------|--------------|--------------|-------------------------------------|
| Grating Surface     | $\checkmark$ | $\checkmark$ | None                                |
| Grating Obstruction |              | $\checkmark$ | Obstructions (Gratings and Mirrors) |

Cross Dispersion Grating Entrance (pi4)

- I In the Model Builder window, click Cross Dispersion Grating Entrance (pi4).
- 2 In the Settings window for Part Instance, click to expand the Domain Selections section.

**3** In the table, enter the following settings:

| Name | Кеер | Physics      | Contribute to    |
|------|------|--------------|------------------|
| All  |      | $\checkmark$ | Grating Material |

4 Locate the **Boundary Selections** section. In the table, select the **Keep** check boxes for **Exterior** and **Grating Surface**.

Cross Dispersion Grating Exit (pi5)

- I In the Model Builder window, click Cross Dispersion Grating Exit (pi5).
- 2 In the Settings window for Part Instance, locate the Domain Selections section.
- **3** In the table, enter the following settings:

| Name | Кеер | Physics      | Contribute to    |
|------|------|--------------|------------------|
| All  |      | $\checkmark$ | Grating Material |

4 Locate the **Boundary Selections** section. In the table, select the **Keep** check boxes for **Exterior** and **Grating Surface**.

All Refracting

- I In the Geometry toolbar, click 🔓 Selections and choose Union Selection.
- 2 In the Settings window for Union Selection, type All Refracting in the Label text field.
- **3** Locate the **Input Entities** section. Click + Add.
- 4 In the Add dialog box, in the Selections to add list, choose Grating Material and All Lenses.
- 5 Click OK.